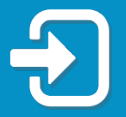

How to reset your Reemployment Assistance account PIN.

Review the section of this guide that best applies to your situation:

- Section 1: I filed a Reemployment Assistance (RA) claim before September 2, 2021.
- Section 2: I created my Reemployment Assistance (RA) account login with multi-factor authentication and successfully signed into my RA account, after September 2, 2021.

Section 1: RA Claims Filed Before September 2, 2021

 Visit <u>FloridaJobs.org</u> and click "Claimants" in the top right corner to access your RA account.

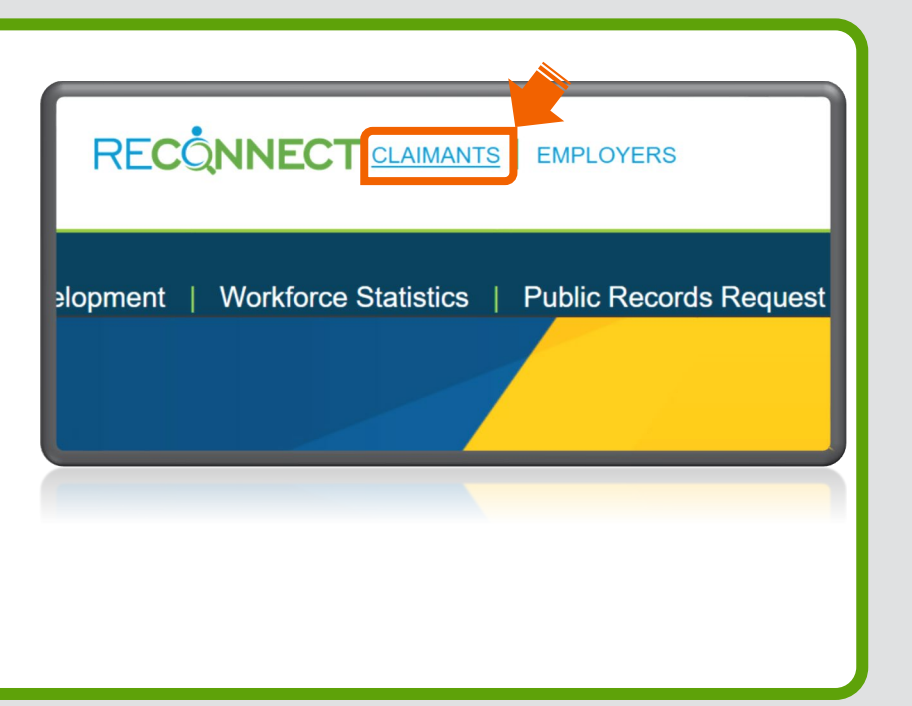

2. You will be directed to the RA account sign in screen. Enter your email address and password. Click "Sign in."

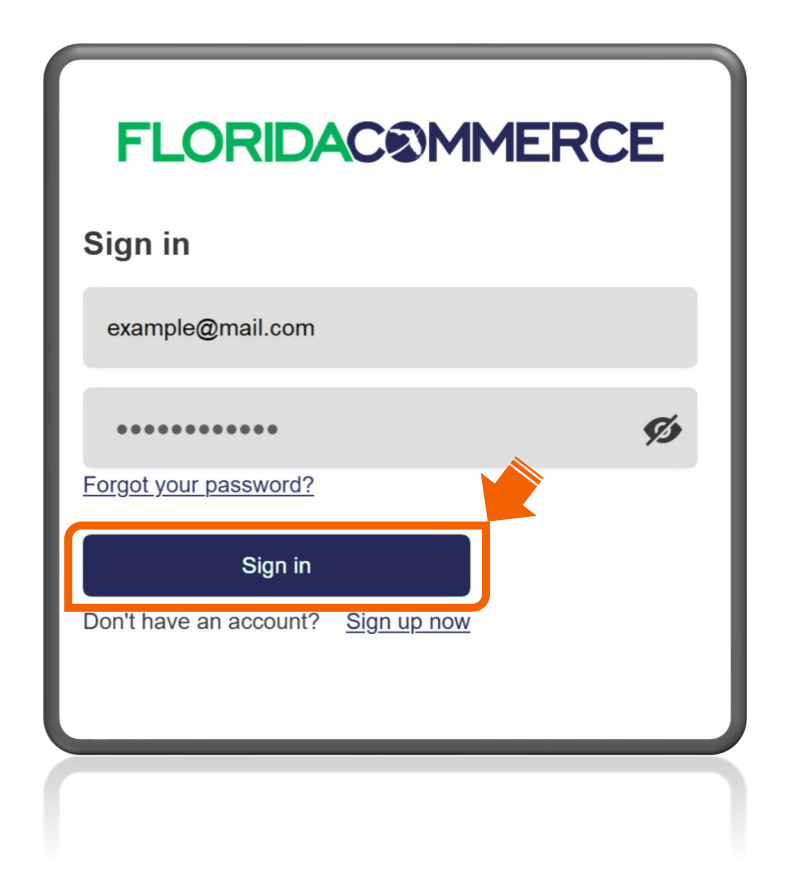

Note: If you are unable to sign in to your RA account, please refer to the <u>Guide for Accessing Your Reemployment Assistance Account</u>.

 Read the Claimant
 Warning Notice and select "I have read and understand the information above." Click
 "Next."

|   | State of Florida representatives can read, record, copy and monitor                                                                                               |
|---|----------------------------------------------------------------------------------------------------|
|   | everything you do or say here.                                                                                                    |
| • | All information in this system is confidential.                                                                                                    |
| • | Anyone who accesses the system, or reads or copies the information, without permission could be charged with a misdemeanor. There may a be other legal penalties. |
|   | Next                                                                                                    |

 Enter your Social Security number and click "Forgot PIN."

| Social Security Number<br>or Claimant ID<br>PIN |        |
|-------------------------------------------------|--------|
| Login Forge                                     | ot PIN |

To reset your PIN, select
 "Send PIN Reset Email" or
 "Answer Security Questions."
 Click "Next."

| lease select an option below to reset your pin. |  |
|-------------------------------------------------|--|
| <ul> <li>Send Pin Reset Email</li> </ul>        |  |
| Answer Security Questions                       |  |
| Previous Next                                   |  |
| E TEXTORS MENT                                  |  |

6. If you select "Send PIN Reset Email," the email on file will be partially displayed.
If you recognize the email, click "Next."

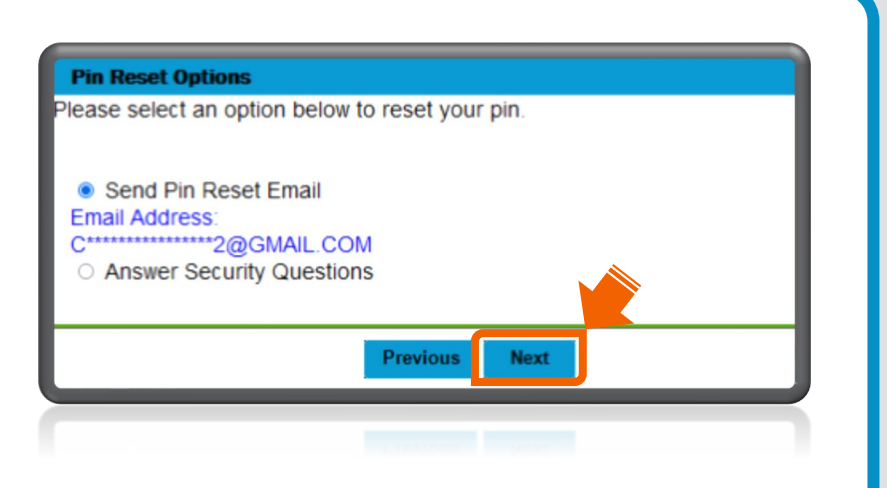

Note: If you don't recognize the email address, skip to Step 7.

The PIN Reset Email Confirmation means an email has been sent to the email address on file. The link to reset your PIN is valid for 96 hours. Click "**Exit**."

## Example of a PIN reset email.

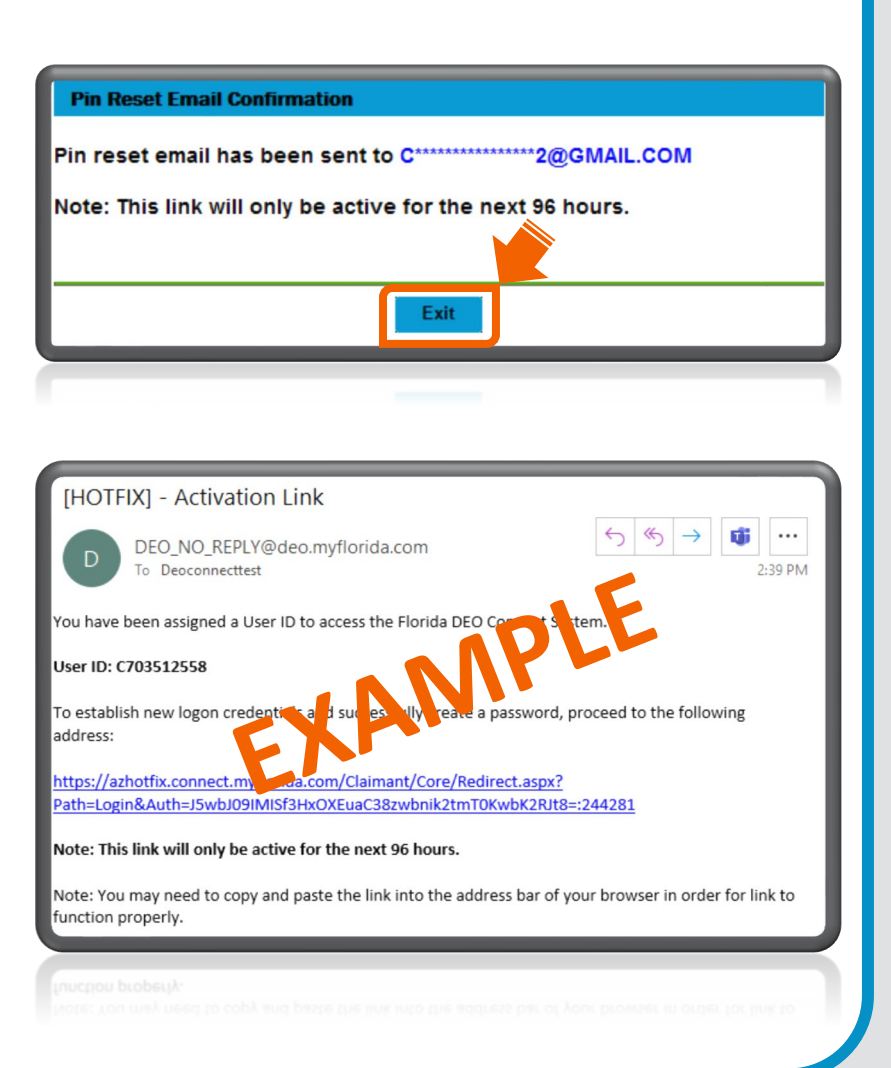

7. If you select "Answer
Security Questions" on the
PIN Reset Options screen
(see Step 5), you will verify
personal information and
answer the security
questions established on
your account. Click "Next."

| Confirm your Social<br>Security Number:<br>Birth Date: | *<br>                                                  |
|--------------------------------------------------------|--------------------------------------------------------|
| Gender                                                 | ○ Female ○ Male*                                       |
| Security Question 1                                    | In what city were you born?                            |
| Security Question 2:                                   | What is your mother's maiden name?                     |
| Security Question 3:                                   | What was the name of the hospital where you were born? |
|                                                        | · · · · · · · · · · · · · · · · · · ·                  |
|                                                        | Previous Next                                          |
|                                                        |                                                        |
|                                                        |                                                        |

Enter your preferred 4-digit PIN, then reenter to confirm. Review or modify your security questions. Click "**Submit**" to complete the PIN reset process.

| Confirm DIN:                                                                              | ~                                                                                                    |
|-------------------------------------------------------------------------------------------|----------------------------------------------------------------------------------------------------|
| COMINI PIN.                                                                               | *                                                                                                    |
| Security Question 1:                                                                      | ~                                                                                                    |
| Security Answer 1:                                                                        | *                                                                                                    |
| onfirm Security Answer 1:                                                                 | *                                                                                                    |
| Security Question 2:                                                                      | ~                                                                                                    |
| Security Answer 2:                                                                        | *                                                                                                    |
| onfirm Security Answer 2:                                                                 | *                                                                                                    |
| Security Question 3:                                                                      | ~                                                                                                    |
| Security Answer 3:                                                                        | *                                                                                                    |
| onfirm Security Answer 3:                                                                 | *                                                                                                    |
| Your PIN code can only be<br>your PIN: 0000, 1111, 9999,<br>number.                       | numbers 0 through 9. Do <b>not</b> use these numbers for 1234, or the last 4 numbers in your Social Security                     |
| Your answers to security a<br>characters. Use only letters<br>your answer must be between | questions must not be blank or have any special<br>A through Z and numbers 0 through 9. The length of<br>en 3 and 35 characters. |

If you are unable to reset your PIN using the above options, please submit a PIN reset request form online at <u>FloridaCommerce Verify</u>.

| Ins secure site is used by HondaLomimerce to allow claimants to reset their PIN who cannot access ther Reconnect account, the online system for processing Reemployment Assistance claims. To reset your PIN, you must have or have previously held a Florida Driver License or Identification Card. If you have not held a Florida Driver License or Identification Card, please call 1-833-FL-APPLY (I-833-352-7759) for further assistance. To reset your PIN, please complete the following form. Please provide your last name, address, and date of birth as it appears of your Florida Driver's License or Identification Card.  Re-enter Email Address Last Name orida Driver License or ID Card Number Date of Birth: (e.g. 07/28/1988) mm/dd/yyyy  Social Security Number (e.g. 999- mm/dd/yyyy | Florida Reemployment Assistance                                                                                                    | PIN Reset - En Español                                                                                          | - An Kreyòl Ayi                                             | isyen                                                      |                                                                                             |
|----------------------------------------------------------------------------------------------------|----------------------------------------------------------------------------------------------------|----------------------------------------------------------------------------------------------------|-------------------------------------------------------------|------------------------------------------------------------|---------------------------------------------------------------------------------------------|
| To reset your PIN, please complete the following form. Please provide your last name, address, and date of birth as it appears of your Flonda Driver's License or Identification Card.           mail Address         Last Name           Iorida Driver License or ID Card Number         Date of Birth: (e.g. 07/28/1988)         Social Security Number (e.g. 999-mm/dd/yyyy                                                                                                    | This secure site is used by Flondauc<br>the online system for processing Ree<br>held a Florida Driver License or Iden<br>call 1-833-FL-APPLY (1-833-352-7759) | mmerce to allow claiman<br>employment Assistance c<br>tification Card. If you have<br>) for further assistance. | ts to reset their i<br>aims. To reset y<br>not held a Flori | PIN who cannot a<br>our PIN, you musi<br>da Driver License | ccess their Reconnect account,<br>have or have previously<br>or Identification Card, please |
| Email Address Re-enter Email Address Last Name                                                                                                    | To reset your PIN, please complete t<br>your Florida Driver's License or Ident                                                                                | he following form. Please<br>ification Card.                                                                    | provide your las                                            | st name, address,                                          | and date of birth as it appears o                                                           |
| Florida Driver License or ID Card Number Date of Birth: (e.g. 07/28/1988) Social Security Number (e.g. 999-<br>mm/dd/yyyy 🗐                                                                                                    | Email Address                                                                                                    | Re-enter Email Address                                                                                          |                                                             | Last Name                                                  |                                                                                             |
| mm/dd/yyyy                                                                                                    | Email Address                                                                                                    |                                                                                                    |                                                             |                                                            |                                                                                             |
|                                                                                                    | ilorida Driver License or ID Card Number                                                                                                    | Date o                                                                                                    | f Birth: (e.g. 07/2                                         | 8/1988)                                                    | Social Security Number (e.g. 999-                                                           |
|                                                                                                    | Florida Driver License or ID Card Number<br>Address Line 1 (Street)                                                                                           | Date o<br>mm/o                                                                                                  | <b>f Birth: (e.g. 07/2</b>                                  | 8/1988)                                                    | Social Security Number (e.g. 999-                                                           |
|                                                                                                    | ilorida Driver License or ID Card Number<br>Address Line 1 (Street)                                                                                           | Date of mm/o                                                                                                    | <b>f Birth: (e.g. 07/2</b><br>Id/yyyy                       | 8/1988)<br>E                                               | Social Security Number (e.g. 999-                                                           |

Section 2: Successfully signed into RA Account After September 2, 2021

After signing into your
 RA account, click "Change
 PIN" in the top left corner of
 the Claimant Home page.

| Change PIN Log                                       | off                                                                        |                                                               |
|------------------------------------------------------|----------------------------------------------------------------------------|---------------------------------------------------------------|
| Claimant Home<br>Inbox<br>Request Benefit<br>Payment | Claimant Information<br>Name: Public, Jon Q.<br>Effective Date: 06/04/2023 | Claimant ID: <b>9999999</b><br>Benefit Year End: <b>06/03</b> |
| Payment                                              |                                                                            |                                                               |

2. Enter your old PIN. Enter your preferred 4-digit PIN and reenter to confirm. Next, review or modify your security questions. Click "Submit" to complete the PIN reset process.

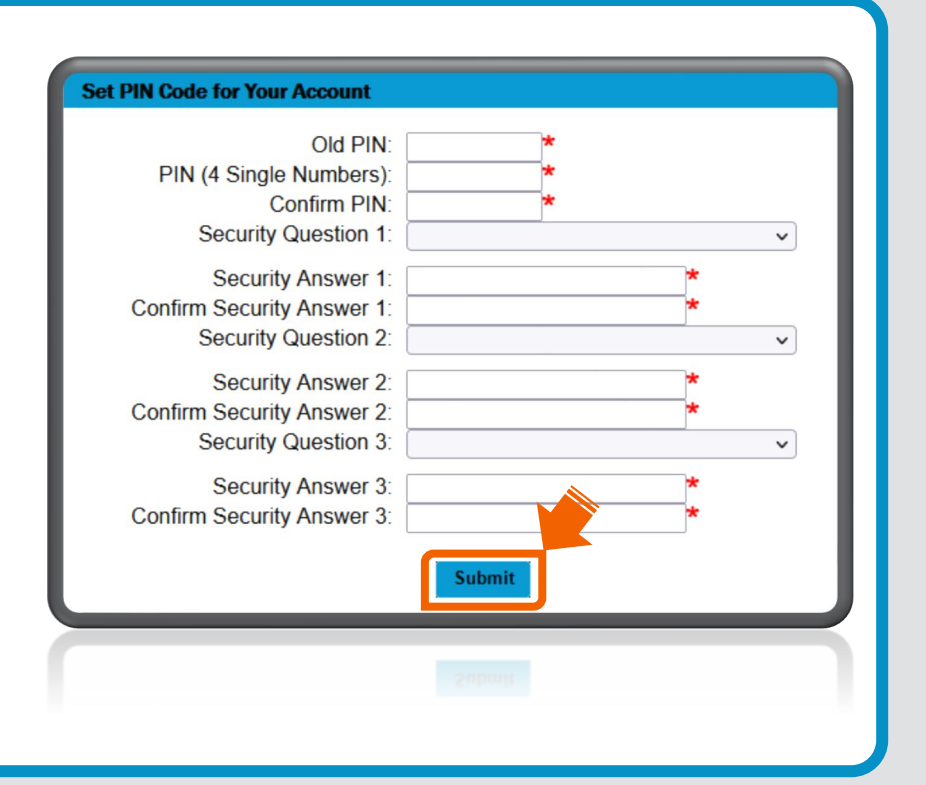